## **川 Manulife** 宏利

# Go digital for making MPF contribution with Contribution Express

We encourage you to report contribution data using Contribution Express (ContX).

It's fast, accurate and paperless!

#### ContX is an online platform provided by Manulife for employers to submit MPF contribution data with just a few simple steps<sup>1</sup>. It is free!

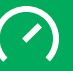

Auto-calculate MPF contributions to avoid calculation discrepancies

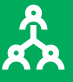

Supports the reporting of member termination<sup>2</sup>

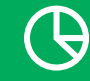

New! Supports contribution data submission for non-enrolled new members<sup>3</sup>

## How to use ContX?

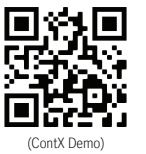

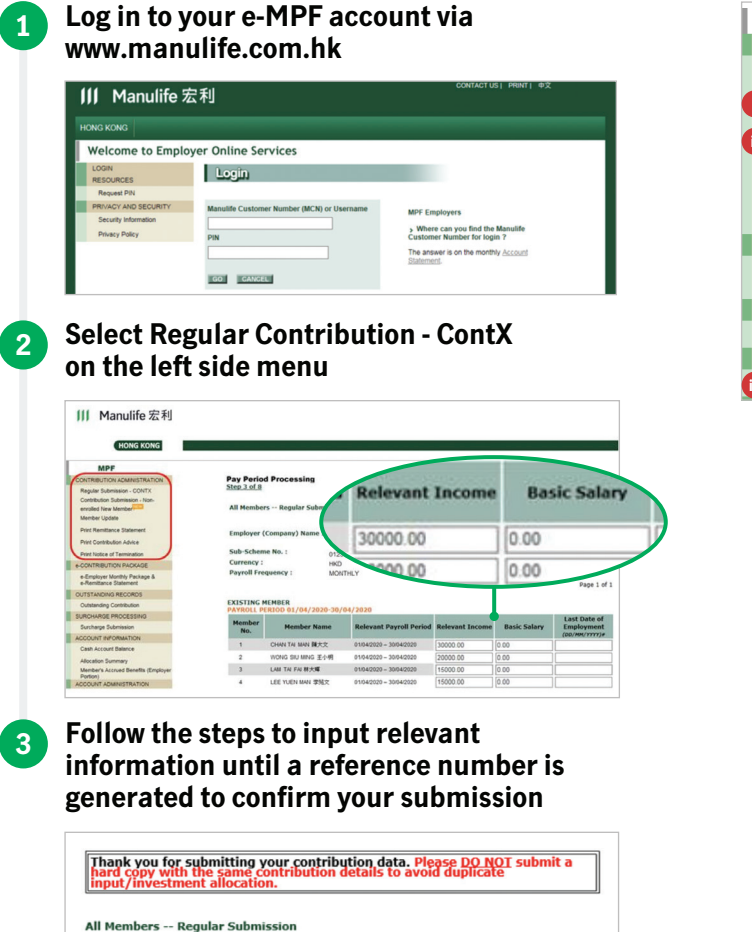

ABC COMPANY LIMITED

- Your reference number for this submission is <u>417035</u>.
- Contribution data submitted for payroll period: 01/04/2020-30/04/2020.
- Contribution amount to be made by cheque: HK\$8,000.00

MPF CONTRIBUTION ADMINISTRATION Regular Submission - CONTX Contribution Submission -Contribution Submission -Member Update Print Remittance Statement Print Remittance Statement Print Notice of Termination e-CONTRIBUTION PACKAGE e-Employer Monthly Package & e-Remittance Statement OUTSTANDING RECORDS Outstanding Contribution SURCHARGE PROCESSING III Surcharge Submission

### What's more?

You may now report contribution data for new members without having to wait for the completion of account setup<sup>3</sup>. Simply report the new employee contributions under **Contribution Submission – Non-enrolled New Member** 

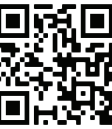

(New EE Cont Demo)

ii

Report member termination<sup>2</sup> by selecting **Member Update** 

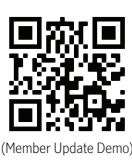

. . . . .

Submit surcharge for members by selecting **Surcharge Submission** 

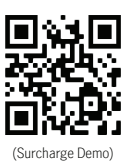

(?) If you have any enquiries, please call our Employer Hotline on (852) 2108 1234.

Note:

<sup>1</sup>Once you have submitted the contribution data online, you DO NOT need to print the remittance statement and mail or fax to us again so as to avoid duplicate submission.

<sup>2</sup>Applicable for members whose last date of employment fall within the reporting payroll period and with reason of termination being 'Termination of Employment'. For members involving long service payment/ severance payment offsetting arrangement, submission of 'Notice of Employee Termination' is required.

<sup>3</sup>Please be reminded to submit the Manulife Global Select (MPF) Scheme Employee Enrolment Form for all relevant employees within 60 days after the date of employment.